## Sparkasse app: Change verification process

The following description applies to the operating system iOS. For other mobile operating systems, the procedure may differ slightly.

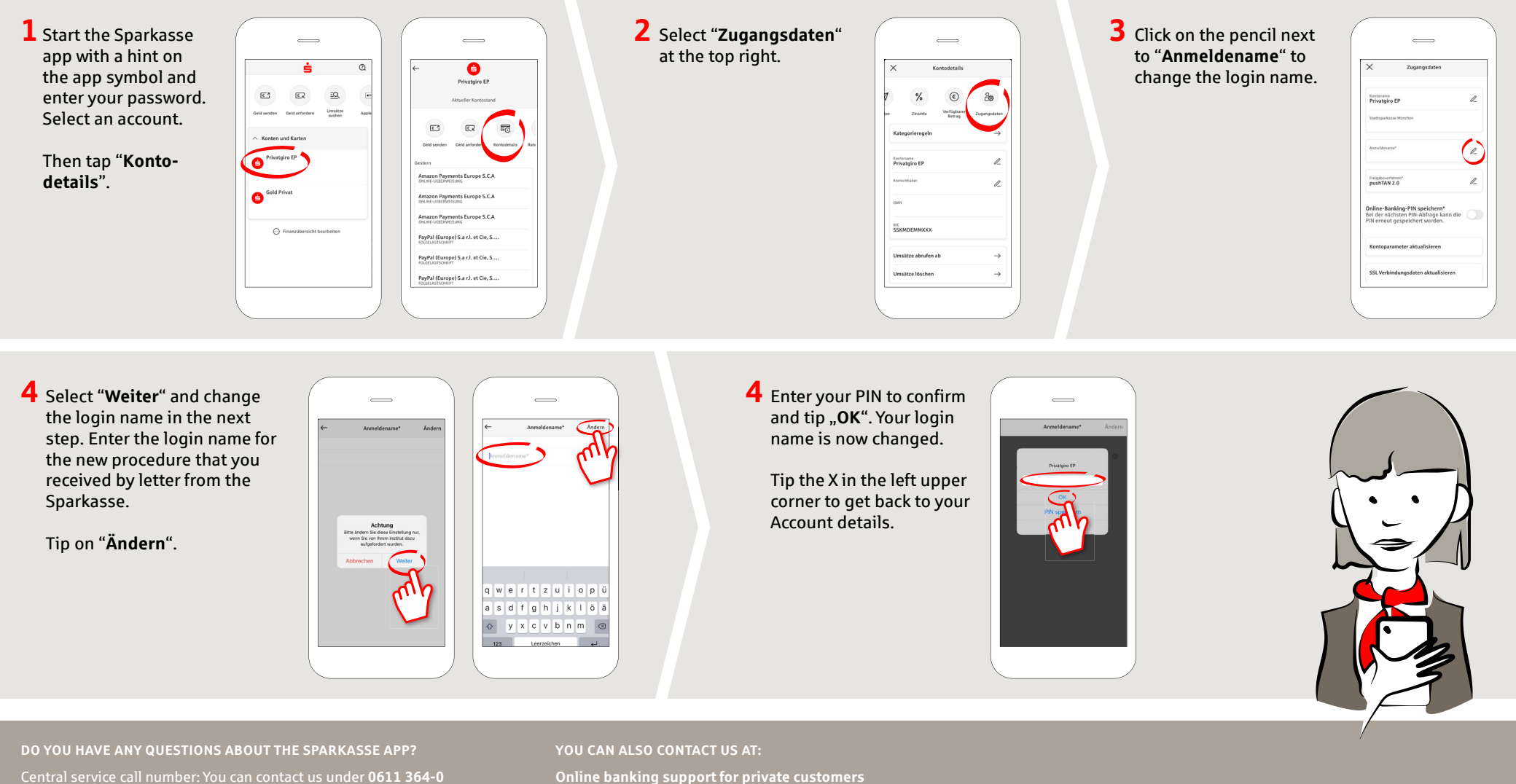

Central service call number: You can contact us under 0611 364-Mon–Fri from 8 am – 7 pm and Sat from 9 am – 2 pm.

Further information about the Sparkasse app is available at: www.naspa.de/app

Online banking support for private customers Telephone: 0611 364 851-51 Available: Mon-Fri from 8 am – 7 pm and Sat from 9 am – 2 pm www.naspa.de/app

🖻 Naspa

Nassauische Sparkasse